# How to Upgrade Firmware via LedSet

| LedSet                  |                  |                      |                       |                        | j <del>en</del> t | ×        |
|-------------------------|------------------|----------------------|-----------------------|------------------------|-------------------|----------|
| Option( <u>O</u> )      | Test( <u>T</u> ) | Settings( <u>S</u> ) | Help( <u>H</u> )      |                        |                   |          |
| Screen<br>Configuration | Brightness       | Calibration          | Cabinet<br>Monitoring | Multi-function<br>Card | ì                 | 7        |
| Hardware Informat       | tion             |                      |                       |                        |                   |          |
| Hardware                | 94.32            |                      | Com Po                | rt:                    | СОМЗ              | ~        |
| Model                   | TS902            |                      | Sender                | number                 | 1                 |          |
|                         |                  |                      | E                     | Detect                 | Disconnect        | t        |
| Serial port State :     | Connected        | 6                    |                       |                        | 2017-07-16        | 23:39:18 |

1.Run Linsn's setup software Ledset on computer

#### 2.Click Settings – Hardware Setup (upgrade)

| EdSet               |                  |                                      | - ×                 |
|---------------------|------------------|--------------------------------------|---------------------|
| Option( <u>O</u> )  | Test( <u>T</u> ) | Settings( <u>S)</u> Help( <u>H</u> ) |                     |
|                     |                  | Tool(T) >                            |                     |
|                     |                  | Software Setup                       |                     |
|                     | LE .             | Hardware Setup(Upgrade)              |                     |
| Configuration       | Brightness       | Language(L) > ard                    | 1                   |
| Hardware Informati  | ion              | Schedule Table                       |                     |
| Hardware            | 94.32            | Demonstration Mode                   | сомз ~              |
| Model               | TS902            | Sender number                        | 1                   |
|                     |                  | Detect                               | Disconnect          |
| Serial port State : | Connected        |                                      | 2017-07-16 23:40:11 |

### 3. Type in password: admin

| EedSet                  |                  |                      |                  |                   | -            | ×        |
|-------------------------|------------------|----------------------|------------------|-------------------|--------------|----------|
| Option( <u>O</u> )      | Test( <u>T</u> ) | Settings( <u>S</u> ) | Help( <u>H</u> ) |                   |              |          |
|                         |                  |                      |                  | ×                 |              |          |
| Screen<br>Configuration | Brightness       | Please input Pas     | sword            | -functior<br>Card | 1            |          |
| Hardware Informa        | tion             |                      |                  |                   |              | -0       |
| Hardware                | 94.32            | Ok                   | Cancel           |                   | СОМЗ         |          |
| Model                   | TS902            |                      | Sender r         | number            | 1            |          |
|                         |                  |                      |                  | Detect            | Disconnect   |          |
| Serial port State :     | Connected        |                      |                  |                   | 2017-07-16 2 | 23:41:21 |

### 4.Clink Load to load a firmware (Bin file) on your computer

| vare Setup(Upgrad | e)                                         | ×           |
|-------------------|--------------------------------------------|-------------|
| ad                |                                            |             |
| Name:             | T5902_0708_200M.bin                        |             |
| Version:          | 200M.                                      | Upgrade     |
| Sequence:         | 009CC8CF-0                                 |             |
| Path:             | C:\Users\hughm\Desktop\TS902_0708_200M.bin | Load        |
| Туре:             | Sender FPGA-901-16                         | Browse      |
|                   |                                            | Recent load |

## 5.Click Upgrade to start upgrading firmware

| Hardware Setup(Upgrad      | 2)                  | ×       |
|----------------------------|---------------------|---------|
| Load<br>Name:<br>Version : | T5902_0708_200M.bin | Upgrade |
| Sequence:                  | 2004.<br>009CC8CF-0 |         |
| Path:<br>Type:             | Sender FPGA-901-16  | Load    |
|                            |                     |         |

| be        | Compile transmit card [8.5%] |         |
|-----------|------------------------------|---------|
| Name:     | T59                          |         |
| Version:  | 200 Compiling, please wait   | Upgrade |
| Sequence: | 009                          |         |
| Path:     | C:\L Cancel                  | Load    |
| Tupe .    | Sender EVI-U-U-              |         |

6. Wait till the progress completes, turn off and on the power.

If you want to check if the upgrade procedure success or not, you can go to "Cabinet monitoring" to check the firmware version, shown as follow:

| uware secup(opgrade)       |                                                                                                    |                     |  |
|----------------------------|----------------------------------------------------------------------------------------------------|---------------------|--|
| Load                       |                                                                                                    |                     |  |
| Name:                      | rv908_FTG256_×16_4008_20171009.bin                                                                 | Illearade           |  |
| Version:                   | ×16_400                                                                                            | opyraue             |  |
| Sequence:                  | 0126BC8A-0                                                                                         |                     |  |
| Path:                      | gram Files\linsn\LedSet\BinFile\通用芯片General-IC&PWM-IC\4008\rv908_FTG256_x16_4008_20171009.bin Load |                     |  |
| Туре:                      | Receiver-901                                                                                       |                     |  |
| Hardware Version Informati | on                                                                                                 | Encryption          |  |
| Sender                     | Check All Specified Check C                                                                        | heck                |  |
| Receiver                   |                                                                                                    | Software Encryption |  |
| Multi-function ca          | rd NetPortCard No. Version No.                                                                     |                     |  |
| Monitor Card               |                                                                                                    |                     |  |
| Module decryp              | t                                                                                                  |                     |  |
|                            |                                                                                                    |                     |  |
|                            |                                                                                                    |                     |  |
| 10.                        |                                                                                                    |                     |  |
|                            |                                                                                                    |                     |  |
|                            |                                                                                                    | Receiver Decryption |  |
|                            |                                                                                                    | Receiver Encryption |  |
| )18-04-10 15:23:44 Lo      | aded successfully!                                                                                 | Reserv              |  |
| 010-04-10 15:23:45 UP      | uate data successfully:                                                                            |                     |  |
| 102012101012010110         | and autossidily:                                                                                   | Empt                |  |